This guide will help setup access to Office 365 on your existing Corporate Mac.

# Setup

Please note that the steps below may vary depending on the version of macOS installed.

- 1. Open a browser and go to Enroll My Mac
- 2. Select Allow

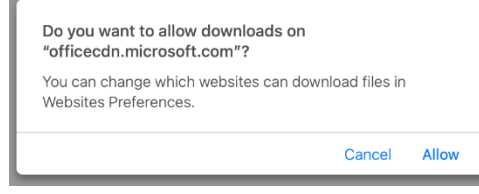

3. Open Downloads and select CompanyPortal-Installer.pkg

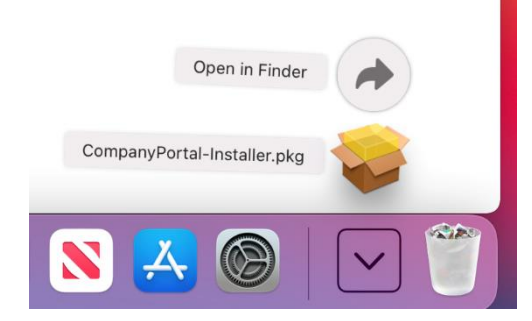

## 4. Select Continue

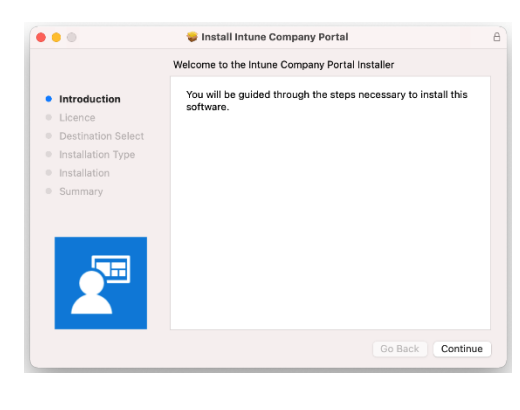

# 5. Select Continue

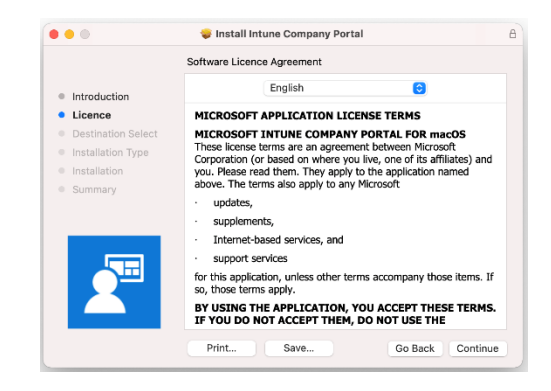

#### 6. Select Agree

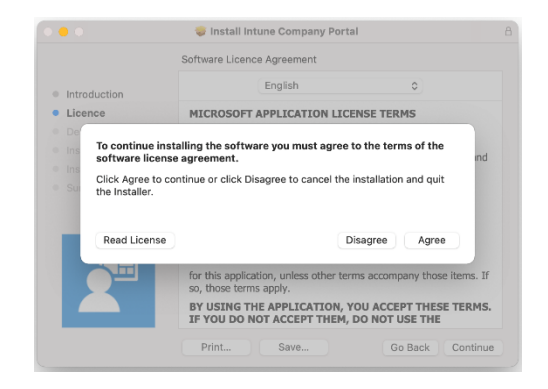

#### 7. Select Install

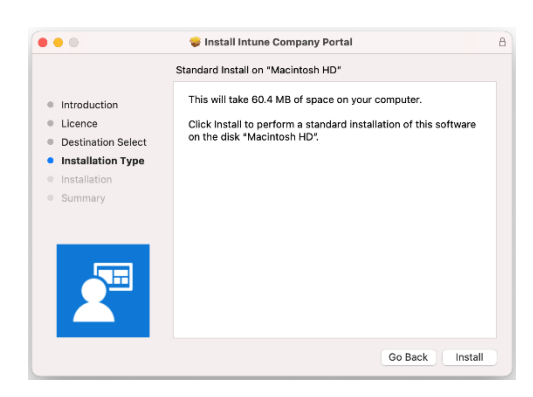

8. Use your Touch ID (if applicable) or enter your password to authorise the installation

| 0.0                                                                          | Install Intune Company Portal                                                                                         |          |
|------------------------------------------------------------------------------|----------------------------------------------------------------------------------------------------|----------|
| Introduc     Licence     Destinat                                            | Installer is trying to install new software.<br>Touch ID or enter your password to allow this.<br>Use Password Cancel |          |
| <ul> <li>Installation Type</li> <li>Installation</li> <li>Summary</li> </ul> | Preparing for installation                                                                                            |          |
|                                                                              | Go Back                                                                                                    | Continue |

### 9. Select OK

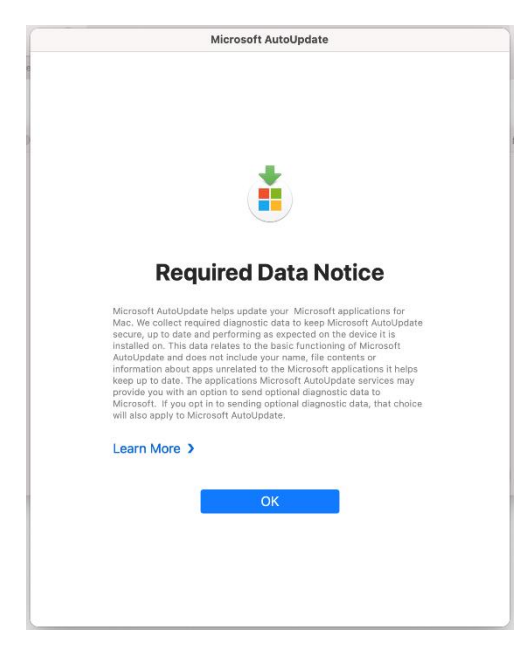

# 10. Select Close

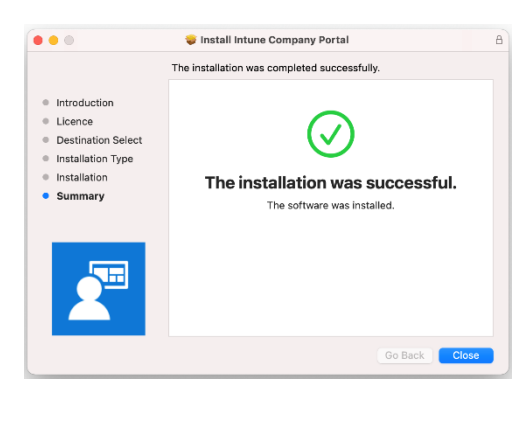

#### 11. Select Move to Bin

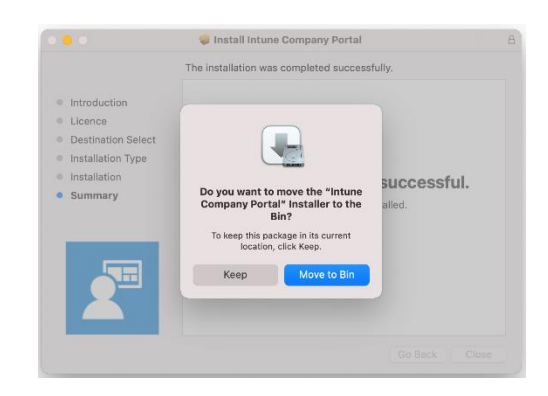

# 12. Open Company Portal from Applications

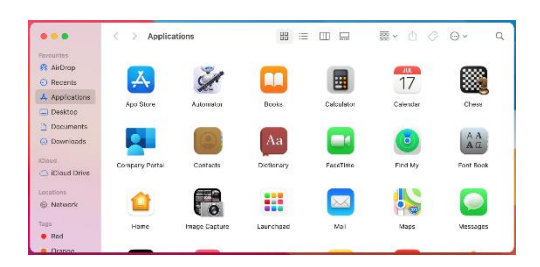

# 13. Select Sign in

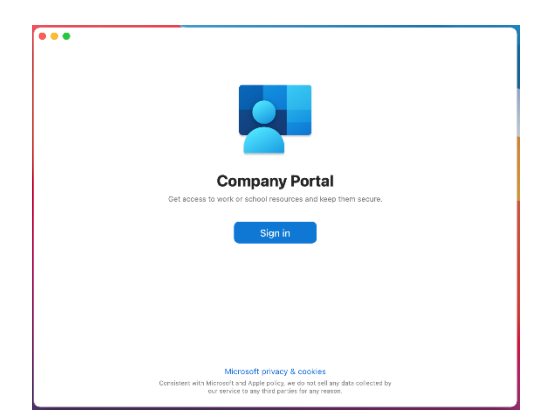

14. Enter your Barnardo's email address and select **Next** 

| •••            |                               |              |                   |  |
|----------------|-------------------------------|--------------|-------------------|--|
|                | Microsoft Intune              |              |                   |  |
|                | Microsoft                     |              |                   |  |
|                | Sign in                       |              |                   |  |
|                | Email address or phone number | - 1          |                   |  |
|                | Can't access your account?    |              |                   |  |
|                | Sign in from another device   |              |                   |  |
|                | Next                          |              |                   |  |
|                |                               |              |                   |  |
|                | 🖏 Sign-in options             |              |                   |  |
|                |                               | Terms of use | Privacy & cookies |  |
| Cancel sign-in |                               |              |                   |  |

15. Enter your OKTA username and password and select **Sign In** 

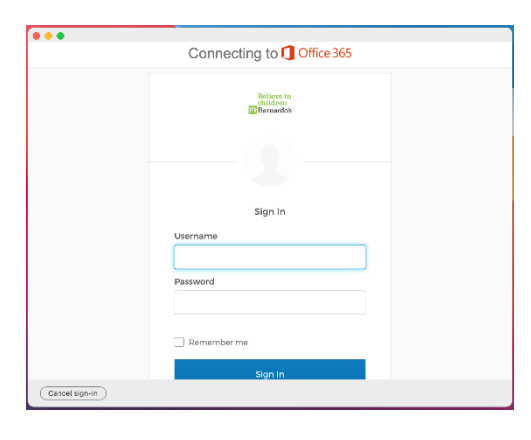

16. Respond to the OKTA MFA prompt (this can be either an SMS message, phone call, push notification or code from the OKTA Verify App on your device)

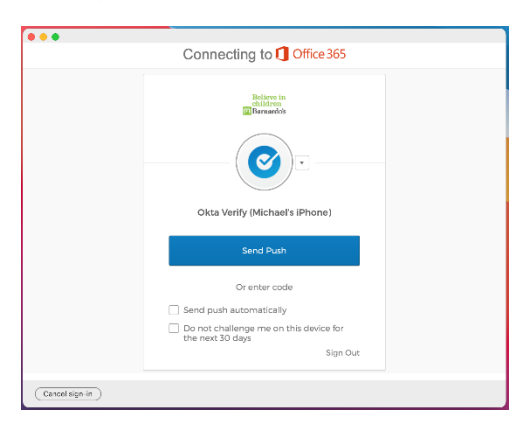

17. Select Begin

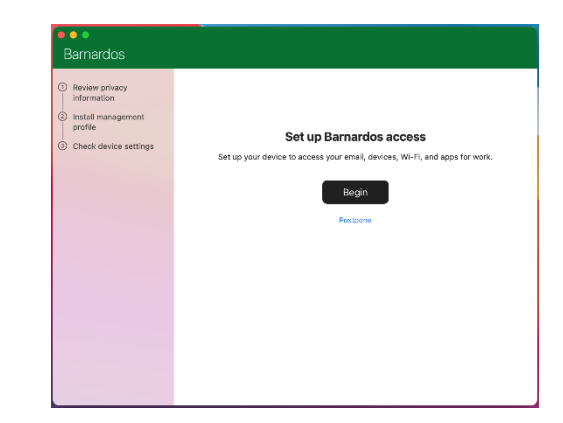

18. Read the policy and select Continue

The most up-to-date version of the policy can be found at **inside.barnardos.org.uk** by searching for **"Smart mobile device policy**".

| Review privacy<br>information                           | What can Barnardos see or d             | o when I enroll my device?                                                                                                    |
|---------------------------------------------------------|-----------------------------------------|----------------------------------------------------------------------------------------------------|
| Install management<br>profile     Check device settings | Song Song Song Song Song Song Song Song | Your organization can:<br>• View the model, serial number, and<br>operating system<br>• See the name of apps you've installed<br>• Identify your device by name<br>• Reset foot or stolen device to factory<br>settings |
|                                                         | Learn more                              |                                                                                                    |

19. Select Download profile

| Review privacy                | Install management profile                                                                           |
|-------------------------------|----------------------------------------------------------------------------------------------------|
| Install management<br>profile |                                                                                                    |
|                               | T Download brome                                                                                     |
|                               | <ol><li>Select Install and follow the on-screen instructions to complete the installation.</li></ol> |
| Check device settings         | 3. Come back to Company Portal.                                                                      |
|                               |                                                                                                    |
|                               | Learn more                                                                                           |
|                               |                                                                                                    |
|                               |                                                                                                    |
|                               |                                                                                                    |
|                               |                                                                                                    |
|                               |                                                                                                    |
|                               |                                                                                                    |
|                               |                                                                                                    |
|                               |                                                                                                    |

20. Select Install...

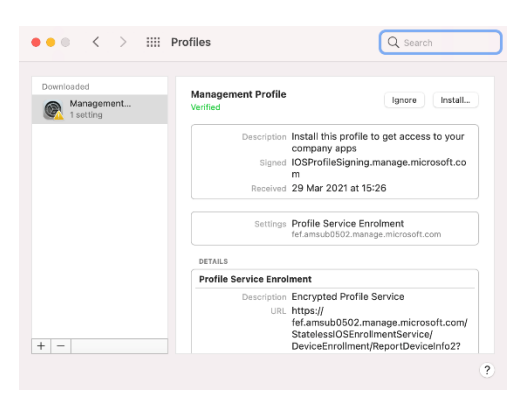

# 21. Select Install

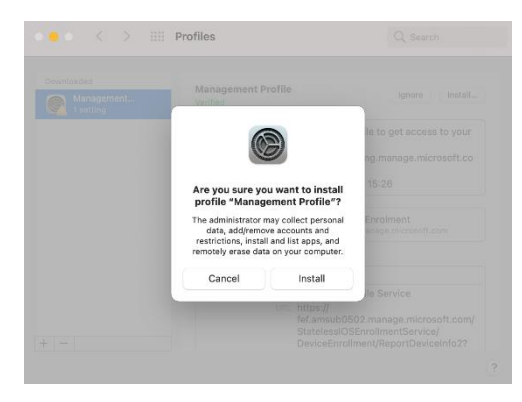

#### 22. Enter your password and select Enrol

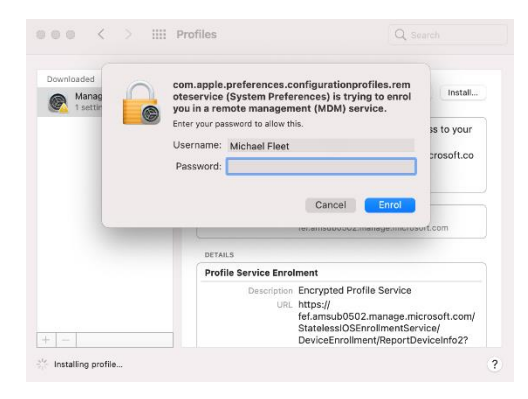

23. Close the profiles dialog

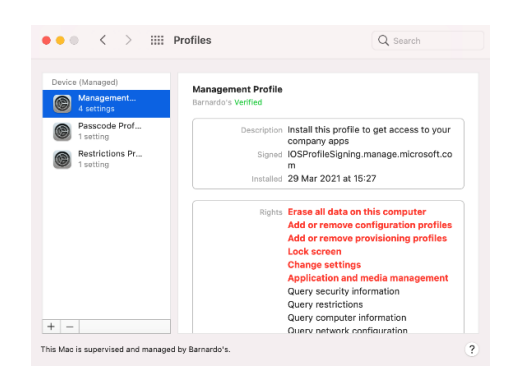

### 24. Select Done

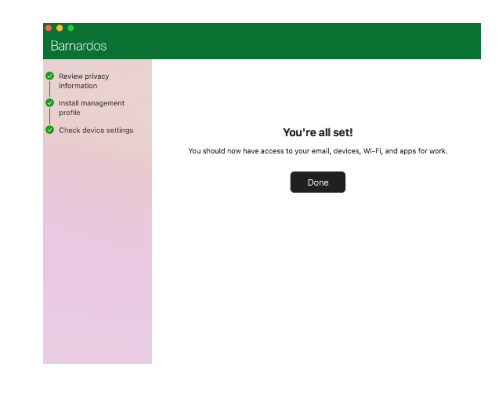

25. You can install Apps from the Intune Company Portal through Apps at the top of the screen

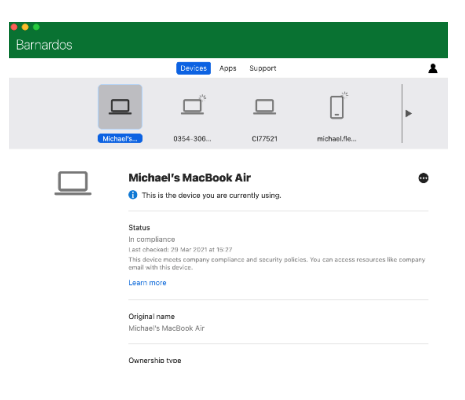

After a restart you may be asked to allow access to the LogMeIn services in Security & Privacy. This is required for remote support and should be allowed. You will also be required to change your local password, and then again every 120 days.